## Connecting Chromebook to Home Wi-Fi Network

- 1. Plug Chromebook into power and turn on
- 2. Click on the wireless icon in the bottom right-hand corner of the screen

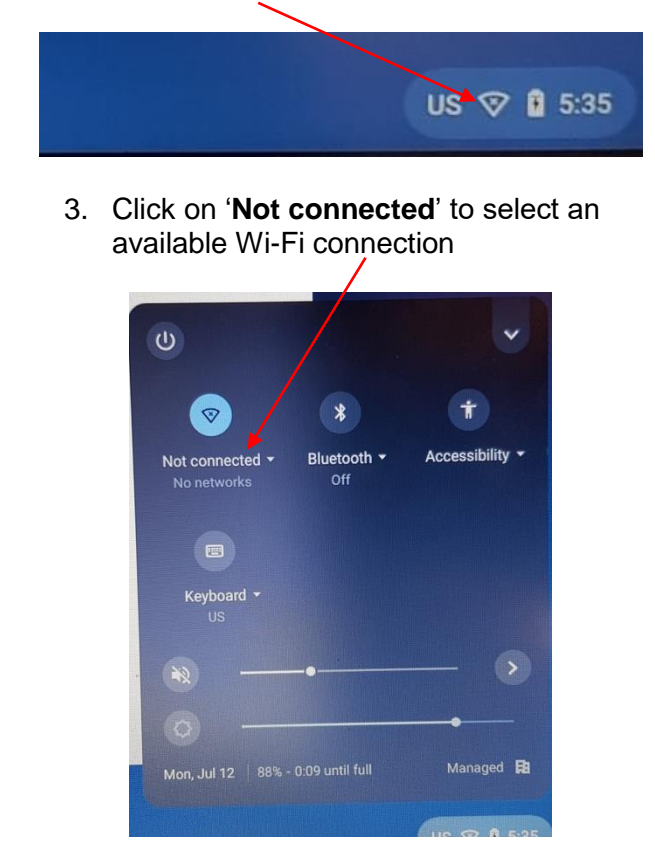

4. Select an available Wi-Fi connection

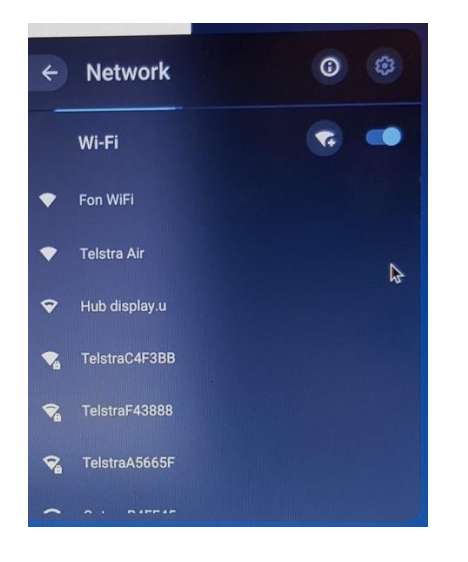

5. Enter your Wi-Fi password (if you have one) and click '**Connect**'

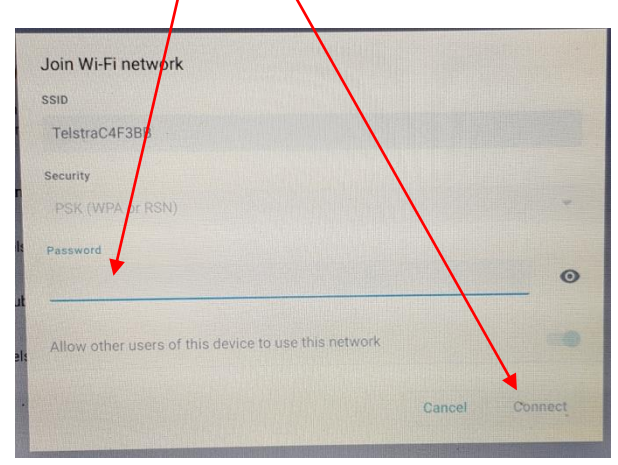

6. Now you can click '**Next**' to sign into the Chromebook

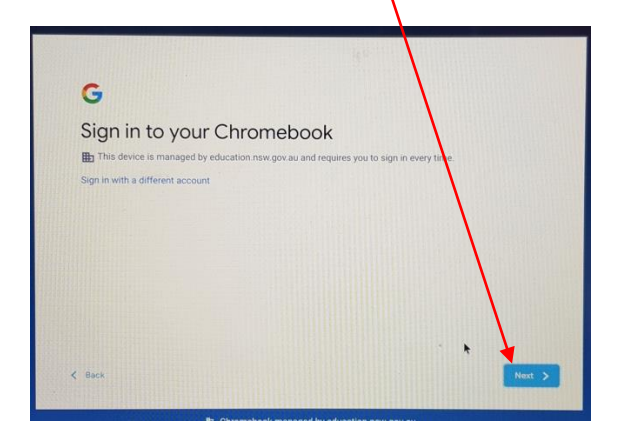

7. Enter your Department of Education Portal User ID and Password

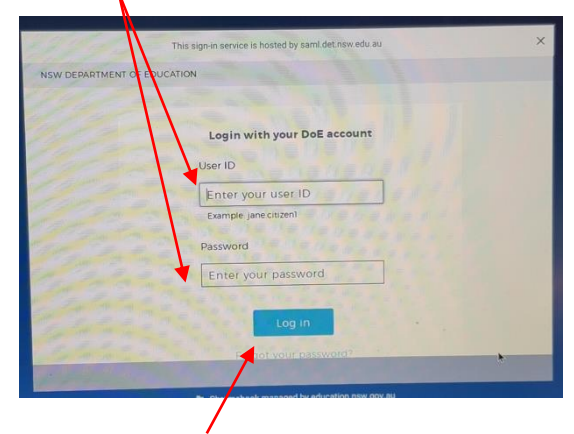

8. Click 'Log in' and now your Chromebook is ready for use